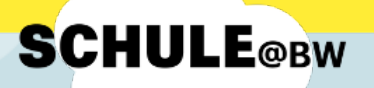

Kurzanleitung für Schülerinnen und Schüler:

Das neue Moodle auf der digitalen

**Bildungsplattform Schule@BW** 

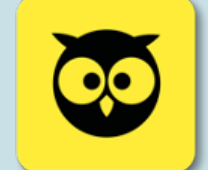

## Wichtig:

Bevor du dich am IdAM oder bei Moodle anmeldest, solltest du <u>immer</u> ein neues, **privates Browserfenster** öffnen. So kannst du dir sicher sein, dass du dich garantiert mit deinen eigenen Daten anmeldest.

Wenn du mit der Arbeit fertig bist, melde dich dich unbedingt in Moodle und im IdAM ab.

## Anmeldung bei Schule@BW

Von deinem Lehrer oder deiner Lehrerin hast du einen Accountbrief mit den Anmeldeinformationen für Schule@BW erhalten.

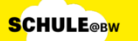

bw.schule

Max Mustermann Benutzungskennung: max.mustermann2 Vorläufiges Passwort: XyZ123aB

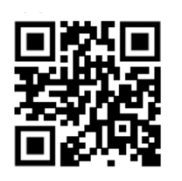

**1.** Benutze den QR-Code oder gehe auf die Seite: https://bw.schule/login Gib nun den **Benutzernamen** und das **vorläufige Passwort** ein.

| Benutzerkennung     |                            |  |  |  |
|---------------------|----------------------------|--|--|--|
| Passwort            |                            |  |  |  |
| Passwort vergessen? |                            |  |  |  |
| Anm                 | elden                      |  |  |  |
| Abbrechen           | Registrierung für OrgAdmin |  |  |  |
|                     |                            |  |  |  |
|                     |                            |  |  |  |

 Jetzt musst du ein neues Passwort festlegen. Es muss mindestens 6 Zeichen lang sein. Dieses Passwort brauchst du in Zukunft, um dich in MoodleBW einzuloggen. Wenn du das neue Passwort zweimal eingegeben hast, musst du noch auf Initialpasswort ändern klicken:

| SCHUL                                                                          | Leonnucideren                  |
|--------------------------------------------------------------------------------|--------------------------------|
|                                                                                |                                |
| Das eingegebene Passwort war korrekt.<br>Aus Sicherheitsgründen müssen Sie ein | neues Passwort vergeben.       |
| Bitte wählen Sie ein Passwort, welches                                         | mindestens 6 Zeichen lang ist. |
| Passwort                                                                       | ę~                             |
|                                                                                |                                |
| Passwort (Bestätigung)                                                         |                                |
| Passwort (Bestätigung)                                                         | ort ändern                     |

**SCHULE@BW** 

**3.** Klicke nun auf der Startseite von Schule@BW auf Moodle BW und anschließend auf Copernicus-Gymnasium

|                                |                                                                               |                                                       | 0 ⊠ ≔                                                       | ٢ |
|--------------------------------|-------------------------------------------------------------------------------|-------------------------------------------------------|-------------------------------------------------------------|---|
|                                | Aktuelles ><br>24.06.2024<br>Digitalisierung: Robotik in der Grund-<br>schule | 24.06.2024<br>Bildungsministerinnen tauschen sich aus | 24.06.2024<br>Kita-Kampagne gewinnt "German Brand<br>Award" |   |
| Moodle BW Copernicus-Gymnasiur | Moodle BW D × Copernicus-Gymnasium                                            | <b>SESAM</b>                                          | C Threema Work<br>für Lehrkräfte                            |   |
|                                |                                                                               | 2 Unterstützung & Support                             |                                                             |   |
|                                | its itslearning                                                               |                                                       |                                                             |   |

 Nun bist du im neuen Moodle. In Zukunft erreichst du das Moodle des Copernicus-Gymnasiums auch über die Homepage